# ONLINE PREMIERE 12 June 2020 9.00PM () LIVE @theklpac

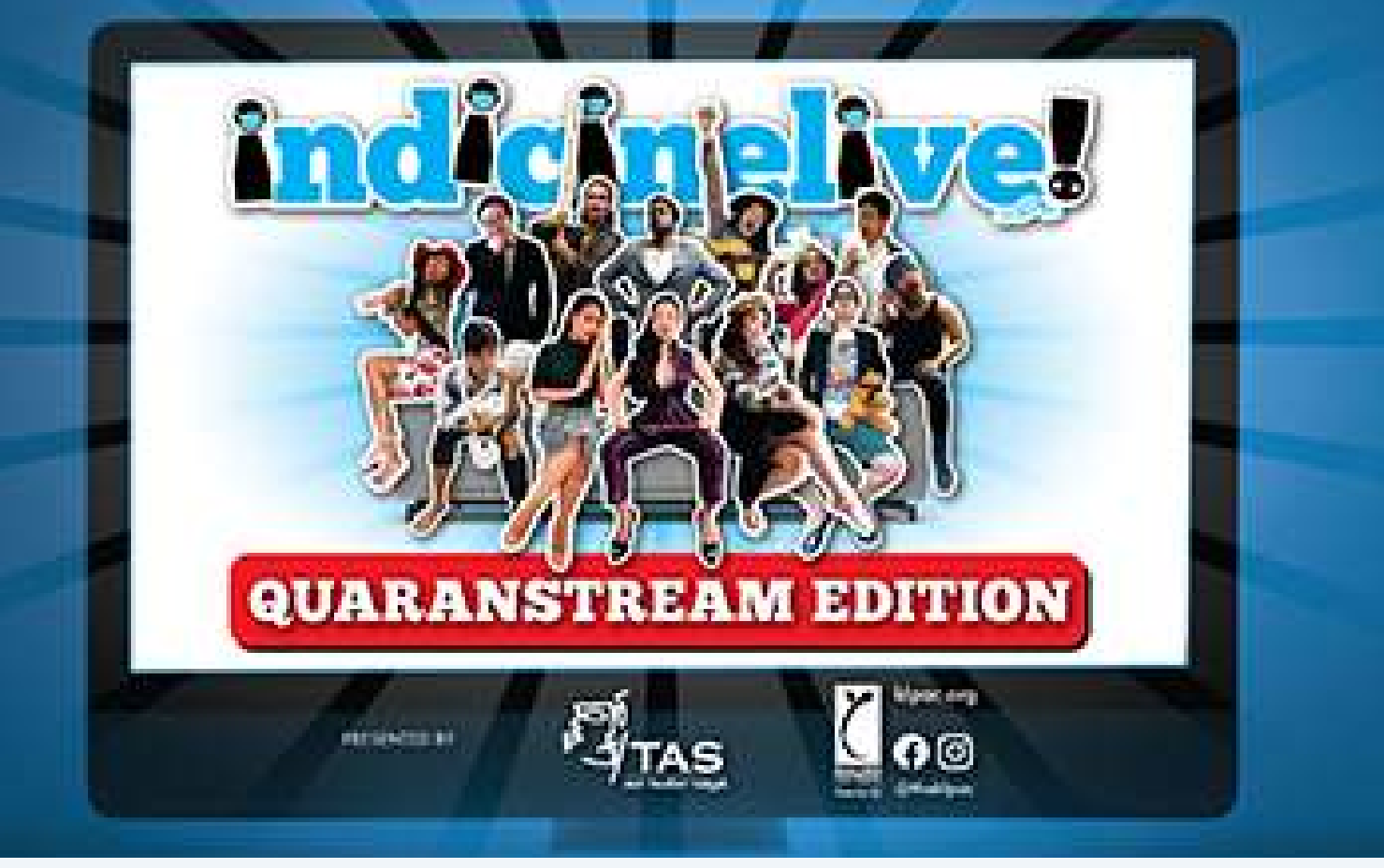

# **STEP-BY-STEP GUIDE** How To Donate via Sedunia

### **STEP 1: GO TO SEDUNIA**

Go to <u>www.sedunia.me</u> and click on "Campaigns" tab on top

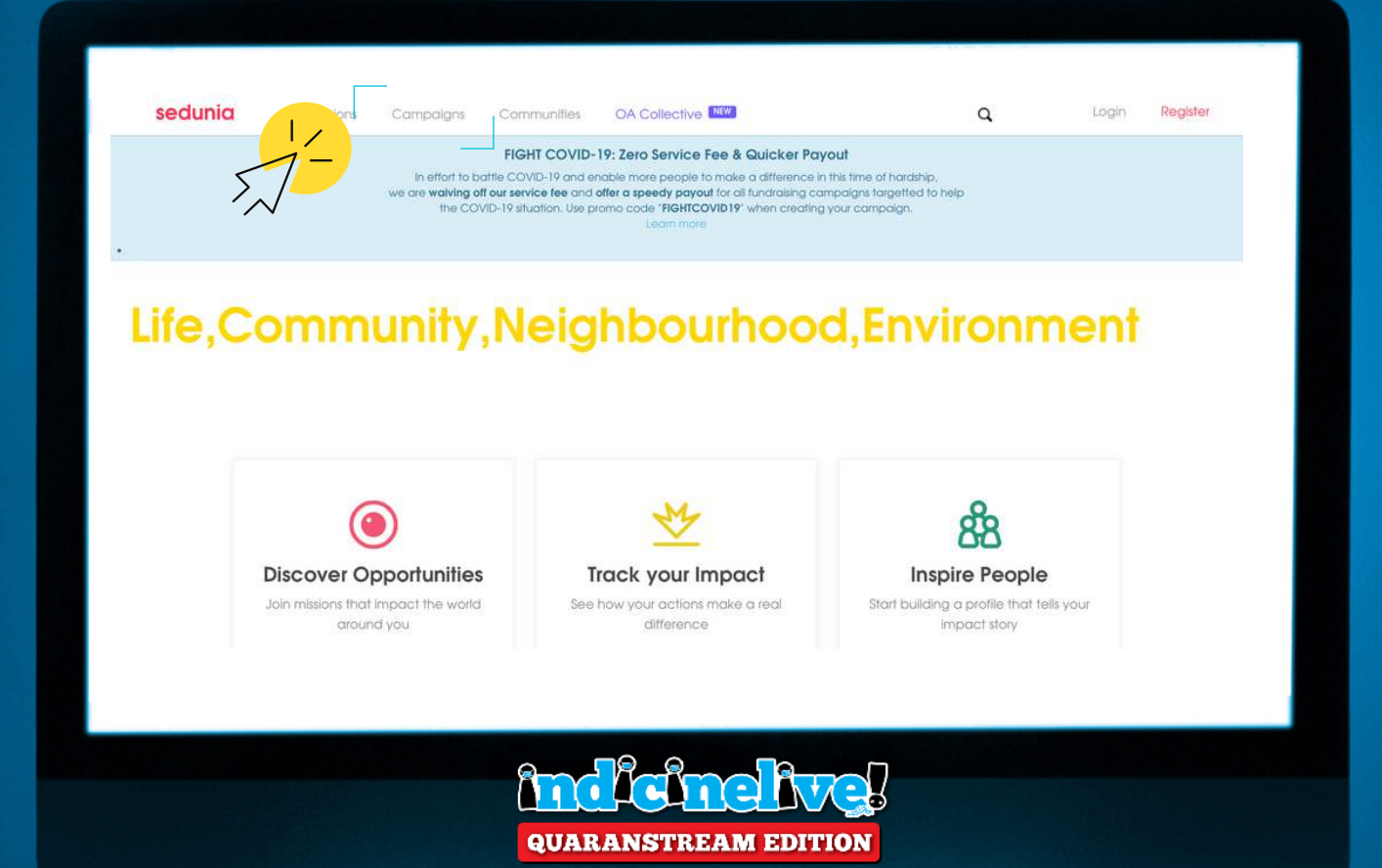

### **STEP 2: FIND CAMPAIGN**

**Scroll down** &

click on "indicinelive! Quaranstream Edition" campaign

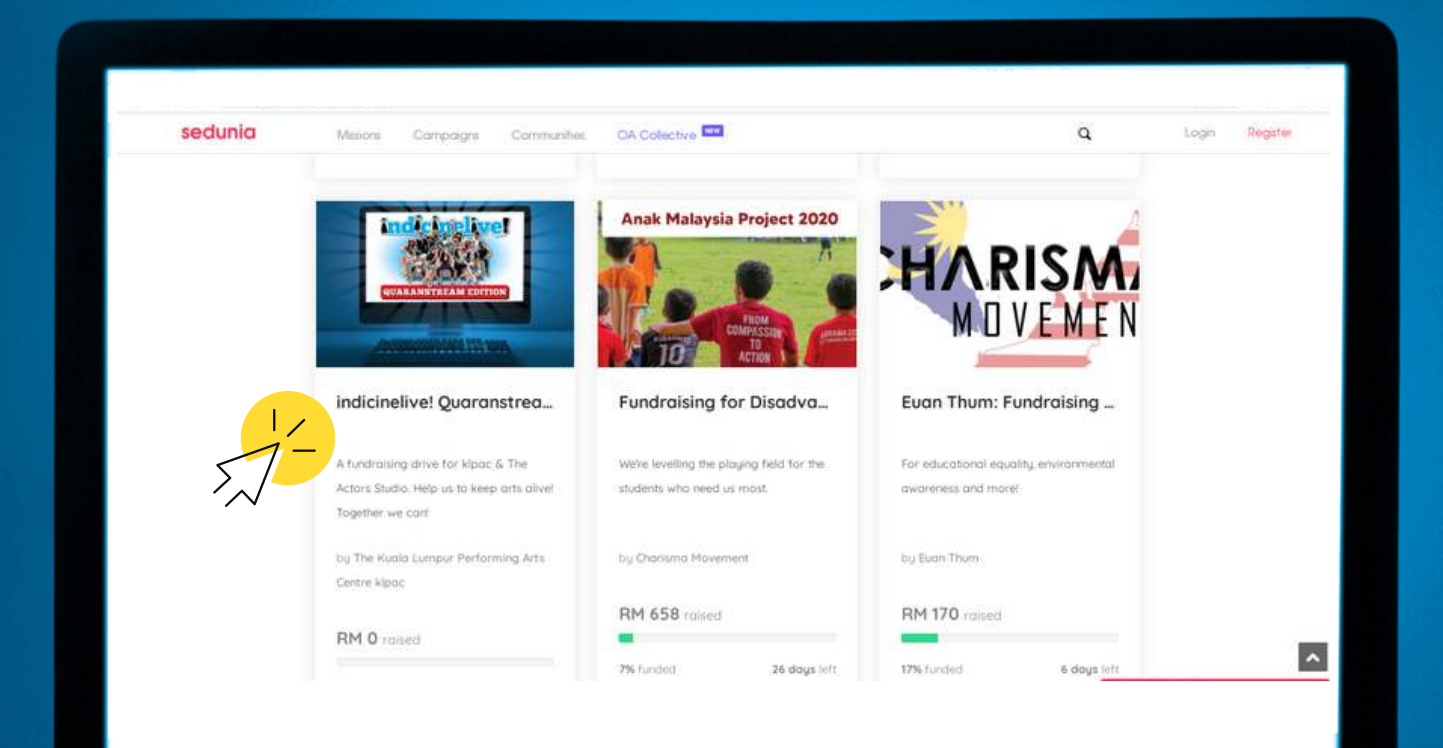

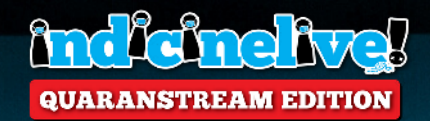

### **STEP 3: CLICK TO DONATE**

Review the information & click on "Sponsor This Campaign" to donate

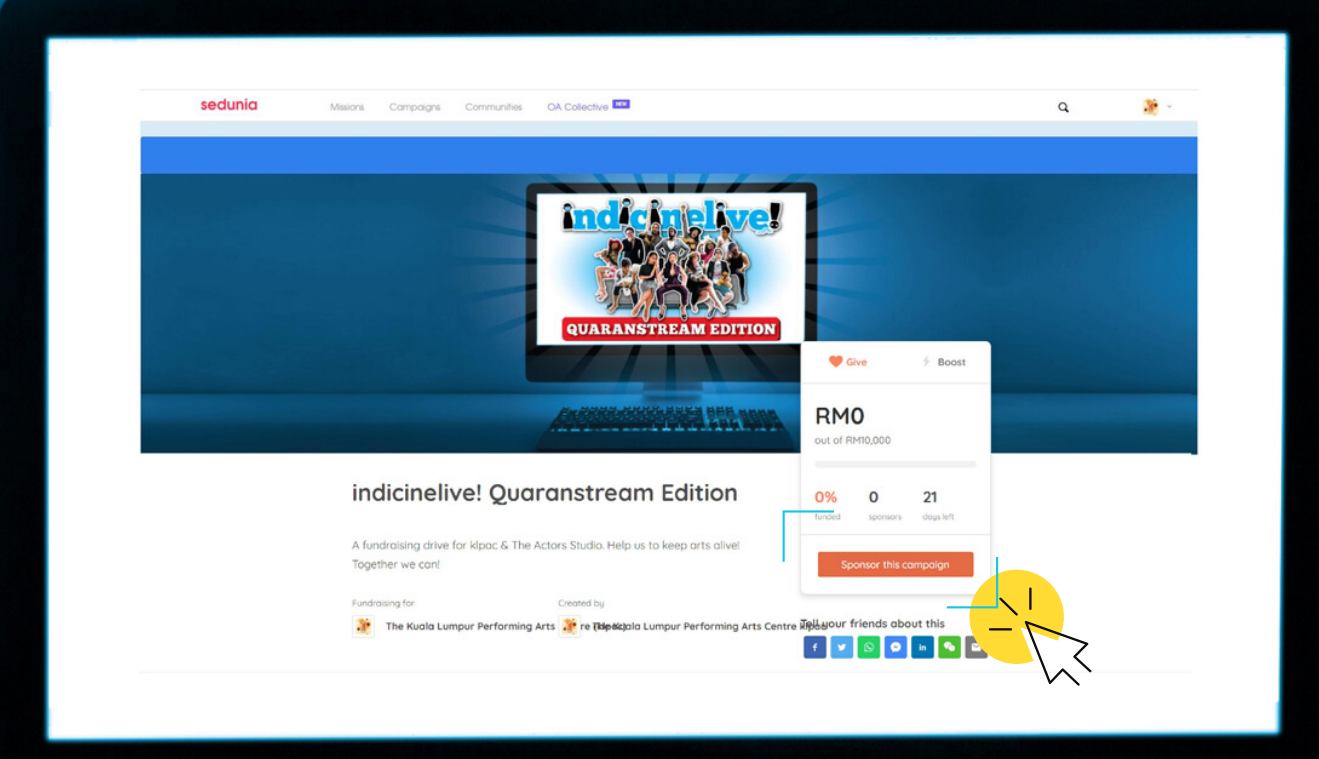

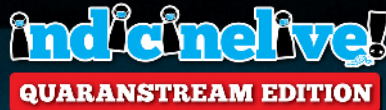

### **STEP 4: DONATE & VOTE**

Confirm your donation amount, key in your details and vote for either a) #covidaloca or b) #teamB by writing in the message box. Click "Continue".

| Support with an<br>Any amount will make | iy amount<br>o difference                                                         | Payment Details     Voure covering the transaction fee for the organizer so                                                                                                    |
|-----------------------------------------|-----------------------------------------------------------------------------------|----------------------------------------------------------------------------------------------------|
| Amount (MYR)                            | 50.00                                                                             | that 100% of your donations can go to the beneficiary Sedunia charges a 5% transaction fee. This fee includes                                                                                                    |
| Message (optional)                      | "Love the show! Go # <u>teamB</u> "<br>"I miss <u>kipoc</u> # <u>covidaloca</u> " | the payment processing fee (2%) required by our     payment-gateway; and service fee (3%) for the     maintacance and improvement of our technology     . We strive to provide you excellent services and continue |
| Don't show my name                      | (Give anonymously)<br>(Alrendu have an account? Lo                                | to help more social causes around the world.                                                                                                    |
| Name                                    | Maggie                                                                            | #FIGHTCOVIDI9 - Zero Service Fee     Great news! In effort to fight COVID-19 and help more     people make a difference in this time of uncertainties.                                                             |
| E-mail                                  | maggie@kipac.org                                                                  | Sedunia is waiving off the service fee of 3% for this<br>comparient.                                                                                                    |
|                                         | REE account for me,                                                               | 2% processing fee required by the payment gateway<br>provider still opplies. Learn more here                                                                                                    |
| 🗆 Yes, please create a F                |                                                                                   |                                                                                                    |

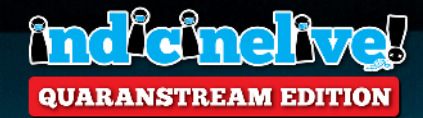

### **STEP 5: CHOOSE PAYMENT METHOD**

Choose your payment options (top right button)

| SECU                    | RE ONLINE PAYME | INT N                       | //SA 🌒 🔹 Payment O | ptions 🔽 |
|-------------------------|-----------------|-----------------------------|--------------------|----------|
| VISA 🌑                  | ♦ FPX           | <b>@ Maybank</b><br>Maybank | CIMB Clicks        |          |
| BANK                    | Maybank2E       | RHBNow                      |                    | -        |
|                         | ØBSN            | connect                     | AFFINBANK          |          |
| allianceenline          | AmOnline        | HSBC 👁                      | Versite and the    |          |
| OCBC Bank               | Presidente com  | Standard S                  | <b>#</b> UOB       |          |
| <b></b>                 | AmOnline        | Doost                       | connect            |          |
| i Maybank<br>Maybank Du | CIMB Clicks     | RHBNow                      | 民國家                |          |
| GrobPay                 | Comment and     | -                           | S WeChat Pay       |          |

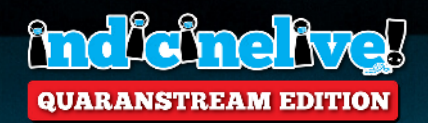

### STEP 6: PAY

Key in your payment details & click "Pay Online". After that, another window will pop up, key in the TAC number sent via SMS.

| SECURE ONLINE PAYMEN                   | VISA 🌑 🔹                              | Payment Options   |
|----------------------------------------|---------------------------------------|-------------------|
| This transaction will appear as MolPay | *ES-Sedunia on your credil/debit card | billing statement |
| Amount (MYR)                           | 51.02                                 |                   |
| Order ID                               |                                       |                   |
| Card Number                            |                                       |                   |
| cvv                                    |                                       | 0                 |
| Expiry Date                            | Month v Year v                        |                   |
| Name of Cardholder                     | Maggie                                |                   |
| Email                                  |                                       | ]                 |
| Mobile Number                          | e.g. +60182233999                     |                   |

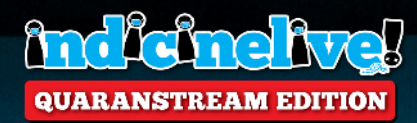

### **STEP 7: CONGRATS, YOU'RE DONE!**

You'll receive a confirmation e-mail from Sedunia. Thank you!

|                                          | EPIC SOCIETY<br>20, PJS 11/18, BANDAR SUNWAY<br>47500 SUBANG JAYA, SELANGOR, Malaysia<br>Tel: 0356135683 URL: https://www.sedunia.me<br>Email/jachiun@epic.my |
|------------------------------------------|----------------------------------------------------------------------------------------------------|
|                                          | R A Z E R<br>MERCHANT SERVICES                                                                                                    |
|                                          | Razer Merchant Services                                                                                                    |
| MolPa                                    | ay"ES-Sedunia will appear on your credit card statement                                                                                                    |
|                                          | Thank You                                                                                                    |
| Your online payment has t<br>reference : | been authorized successfully. Below is the detail of your transaction for your                                                                                |
| Name of Cardbolder                       | Maggie Ong                                                                                                    |
| E-mail :                                 | maggierektpac.org                                                                                                    |
| Contact Number :                         |                                                                                                    |
| Transaction Number :                     |                                                                                                    |
| Transaction amount :                     |                                                                                                    |
| Payment Method:                          |                                                                                                    |
| Order Number :                           |                                                                                                    |
| Authorized date/time :                   |                                                                                                    |
| Approval code :                          |                                                                                                    |
| Condex Bones                             |                                                                                                    |

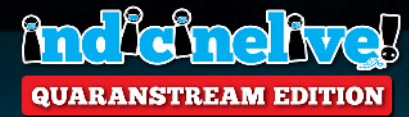

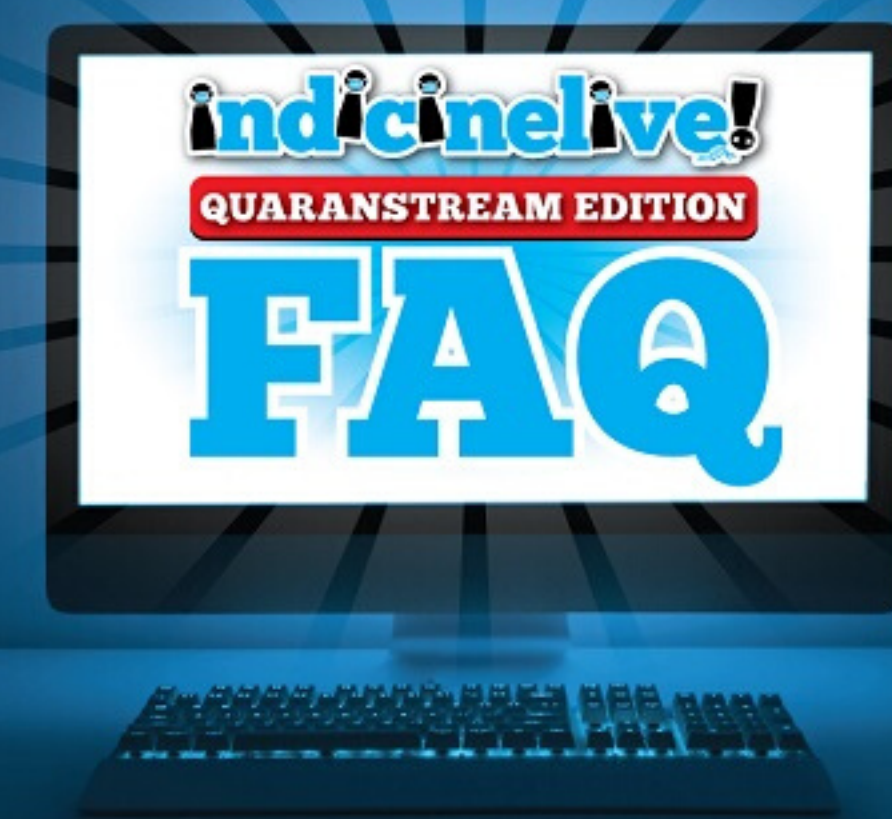

### 1. DO I NEED TO BUY A TICKET?

No ticket needed – FREE admission but donations are welcomed as we're raising funds for klpac & TAS.

#### 2. HOW CAN I WATCH THE SHOW?

It'll be livestreamed via klpac's Facebook page on 12th June 2020 9.00pm.

#### 3. HOW CAN I DONATE?

You can donate via Sedunia's fundraising platform using Visa or Mastercard (Credit or Debit Card), FPX, e-wallet, bank transfer etc. Sedunia is waiving its 3% service fee – only 2% processing fee will be charged.

#### 4. WHO DO THE DONATIONS GO TO?

It'll be split between klpac, TAS and indicinelive! cast & crew.

#### 5. WHY DONATE AND VOTE?

There are two teams -A) #covidaloca B) #teamB. Each with a fundraising goal of <sup>RM</sup>5,000. If one team hits their goal, a **BONUS SKETCH** will be unlocked. If they hit a combined total of <sup>RM</sup>15,000, an **ULTRA BONUS PERFORMANCE** will be unlocked.

#### 6. HOW CAN I VOTE? CAN I VOTE FOR BOTH TEAMS?

When you donate via Sedunia, write either #covidaloca or #teamB in the message box
BEFORE 12 June 2020 10.05pm.
1 donation = 1 vote only. If you want to vote for both teams, make 2 donations. Team that raised the most funds wins.

#### 7. OTHER QUESTIONS?

E-mail maggie@klpac.org or vishallini@klpac.org